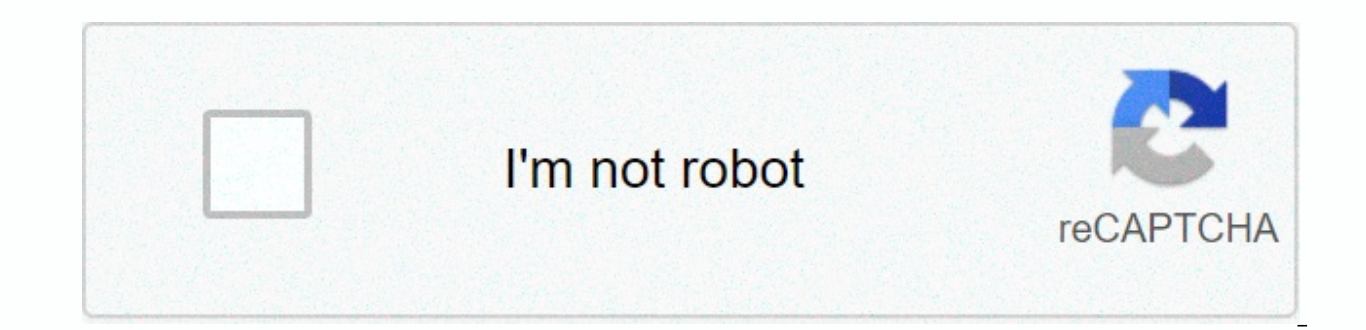

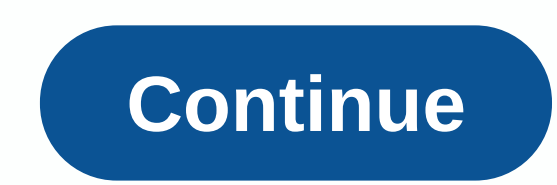

## **Prime therapeutics prior auth form illinois**

If you want to request coverage for a patient's prescription that wasn't listed in their health insurance provider's formulas, you'll need to fill out a pre-therapeutic pre-authorization form (also a formula exception form). This document will contain the diagnosis and an explanation as to why the prescription is offered above those which may be more common. On this page, you will find a fillable PDF version of this form which can be downloaded, as well as the fax number you need to send it. Step 1 – Start filling out the form by providing the patient's full name, date of birth, full address and phone number in the appropriate fields of the patient details section. Step 2 – In insurance information, enter the BCBS ID number and group number. Step 3 – Next step, in doctor/clinic information, you must provide your full name, NPI number, specialty, office contact name, clinic name, full address of your clinic, clinic phone number and fax number of your clinic. Step 4 – Below the above sections, there is a notice that tells you to attach any additional information to consider with this request. It could be laboratory results or an experiment relevant to this diagnosis. Fax these documents together with this form after filling it out. Step 5 – Then you must enter the relevant diagnosis. of the patient, the name, the strength and schedule of the dosage, and the amount per month of the requested medication. Step 6 – Specify whether the patient is currently being treated with the requested medication, and if so, what was the start date of the treatment. You will then need to provide your justification for preparing this request, list all other medications the patient is taking, as well as all the medications the patient has tried and failed, to treat this diagnosis. Required on certain medications the patient has tried and failed, to treat this diagnosis. doctor must submit a pre-approval application form to the health plan for approval. If the application is not approved, please keep in mind that you always have the option to purchase the drug at your own expense. To get the right form, select the appropriate medication below and follow the instructions at the top of the form. Preauthor © Prime Therapeutics LLC 11/20 Creating a Secure Connection... Loading editor... Preparing document... BCBS Information Identification Number: Doctor/Clinic Information Register Name: NPI Doctor #: Special: Clinic Name: Clinic Address: City, State, Zip: Phone #: Contact Name: Secure Fax #: Please attach any additional information to consider with a patient's diagnosis Of this requested drug: 1. He is currently the patient. With the requested drug: 1. He is currently the patient. to fill in and sign e on your documents online. The SignNow web-based application was created specifically to simplify workflow arrangement and improve the process of certified document management. Use this step-by-step instruction to complete the Prime therapeutics form before approving fax number 2008 with perfect speed and precision. Tips on how to complete the Prime therapeutics form before approving Internet Fax Number 2008: To start blank, use the Fill & amp; Signature button on the Web or highlight the form preview image. The editor's advanced tools will accompany you in editable PDF format. Enter your official contact and identification information. Use a check mark to specify the answer where required. Double-check all fillable fields to ensure complete accuracy. Use the Signature Tool to add and create your electronic signature to approve the Prime therapeutics fax form before approving Fax 2008. Click Done after filling out the form. You can now print, download, or share the document. Contact a support section or contact our support team in case you have any questions. By using signNow's comprehensive platform, you can perform all the edits required for the Prime therapeutics form before approving fax number 2008, create your custom electronic signature in several quick actions, and streamline the workflow without leaving your browser. Find a suitable template on the blanks according to the instructions: Hello and welcome to this tutorial on how to complete The Ministry of Defence Form 137 - Five Handicapped Child Dependency Statement over 21 The purpose of completing form DD 137 - Five is to establish the relationship and dependent child claimed disabled over the age of 21 DD Form 137 - five contains 15 sections where all questions must be answered if any question does not apply to your condition Not available or n/a in this block incomplete replies or incomplete boxes delay the final action on the application before you start filling out the form Please be sure to read and understand all the instructions and comments provided in the instruction box Please note that the service member must fill out the entire form to sign and the date of the form and has not listed there are special instructions if the child does not live with the member or if the deceased member or if the deceased member having to follow the required income verification in this rNow sign helps you fill out and sign documents within minutes, no errors. Select the correct version of the editable PDF form from the list and Started filling it up. 4.6 Satisfied (122 votes) 4.5 Satisfied (432 votes) Here is a list of the most common customer questions. If you can't find an answer to your question, please don't hesitate to get to us. Need help. Contacting support filling out a pre-authorization is not a requirement of our practice. Most of us do it to help our patients, and sometimes it's taken for granted. Think about it. It's your insurance company that's asking us to fill out this form, take some time off to treat patients, to help you save money on your medication. We understand that, and usually do our best to take care of them, but unless we have a great custom, with someone who actually paid to spend all their time doing these PA, we need to carve out more time than our day to fill out the paperwork. It is also possible, though unlikely, that the pharmacy does not have the right fax number, the faxes are already in the wrong place, the doctor has several emergencies and is running behind, went on holiday, and so on signNowwork and insurance applications have become increasingly onerous on our practices, not because of anything on the part of our patients, but an equally great hassle. Do you send yourself the fax or can they send the fax somewhere? The latter has already been done many times. There is fax and fax e-mail for e-mail applications that have been available for decades. I'm pretty sure thating a fax email to an app or sending a form to a fax is pretty trivial. They convert faxes to PDF in many of these IIRC apps so wherever you can view PDF you can receive a fax. Another way would be to use the option of getting full answers in advance with the courses on the same spreadsheet. Not sure if this creates another problem for you, but you can sort or filter the sheet after you submit all the forms. Here's what the URL for a text box will look like the nice thing about it is that you can just change the part of the URL that contains a course+number+75 to another number... So for course number 1 it will how the URL will look for the text box radio button, the same concept. google doc look like this Quora pre-full form I'm not sure if it helps at all or makes too complicated and For mistakes. Prime Therapeutics Pre-Approval bebstx Prime Therapeutics Form bebs il prime therapeutics Pre-Approval form bebs fl prime therapeutics Pre-Approval bebstx Prime Therapeutics Pre-Approval bebstx Prime Therapeutics Pre-Approval bebstx Prime Therapeutics Pre-Approval bebst Pre-Approval bebst Pre-Approval bebst Pre-Approval bebst Pre-Approval bebst Pre-Approval bebst Pre-Approval bebst Pre-Approval bebst Pre-Approval bebst Appeal Form Prime Therapeutics Pre-approval Form Prime therapeutics Formulas speed up the workflow of your business's document by creating professional online forms and legally binding electronic signatures. How to create an electronic signature for therapeutics head form pre-approved fax number 2008 online how to create an electronic signature for therapeutics head pre-approval fax number 2008 form in Chrome How to make an electronic signature for signing an early Therapeutics head form Pre-authorization fax 2008 form in Gmail How to make an electronic signature for Prime Therapeutics Early Fax Authorization Number 2008 Form Right from your smartphone How to create an electronic signature for Therapeutics Head Form Pre-authorizing Fax Number 2008 On iOS How to create an electronic signature for Therapeutics Pre-approval Fax Number 2008 Form on Android devices How to make an electronic signature for Head Therapeutics Pre-approval Fax Number 2008 Form Online Are you looking for a one-size-fits-all solution to sign electronic prime pre-approval fax number 2008 form? signNow combines ease of use, affordability and security into one online tool, all without forcing you to use additional software. All you need is a smooth Internet connection and a device to work on. Follow the step-by-step instructions below to sign in e-therapeutics pre-approve fax number 2008 form: Select the document you want to sign and click Upload. Select my signature. Decide the type of electronic signature to create. There are three versions; A signature typed, drawn, or loaded. Create your electronic signature and click OK. Then, your primary herpiotical fax form number 2008 is ready. All you have to do is download it or email it. signNow makes electronic signature easier and more convenient because it provides users with several additional features, such as Sign Time, Add Fields, Document Merge, etc. And due to its multi-platform nature, signNow works well on any device, computer or laptop, regardless of activation. How to create an electronic signature for therapeutics pre-approved fax form number 2008 in Chrome's browser Google Chrome has gained its global popularity due to its number of useful features, extensions and combinations. For example, browser add-ons let you keep all the tools you need just a click away. With the collaboration between signNow and Chrome, easily find its extension in the web store and use it to pre-sign e-therapeutics on a pre-authorizing fax number Form right in your browser. The following guidelines will help you create an electronic signature to sign initial permission fax form 2008 in Chrome: Find the add-on in the Web store and push Add. Click the link to {the document you want to sign with e, and select Open in SignatureNow. Use my signature to create a unique electronic signature. Place it anywhere on the page and click Done. After you've finished signing fax form 2008 pre-authorizing, decide what you want to do next - download it or share the doctor with other parties involved., add many signers, etc.) to ensure a much better signing experience. How to make an electronic signature for signing a Therapeutics pre-approved pre-authorization form fax number 2008 in Gmail due to the fact that many businesses have already gone paperless, most of them are sent via email. This is also true for agreements and contracts, tax forms and almost every other document that requires signing. The guestion arises 'How can I sign an e-chart on a pre-approval fax form in 2008 that I received the right from my Gmail without any third-party platforms? 'The answer is simple – use the SignNow Chrome extension. Here are five simple steps to get the prime therapeutics form before approving fax number 2008 esigned form without leaving your Gmail account: Go to the Chrome web store and add the signNow add-on to your browser. Sign in to your account. Open the e-mail message that you received by using the documents that you need to sign. Select Sign from the solution's side sage and create your electronic signature. Click Done and your signature is ready. The e-signed file will be attached to the world of the e-mail draft created by the signow extension has been developed to help busy people like you reduce the burden of placing your signature on documents. Start putting your signature on a pre-approved fax form pre-approval in 2008 using our solution and join millions of approved customers who have previously experienced the benefits of signing by mail. How to create an electronic signature for prime therapeutics form before permission to fax number 2008 right from your smartphone mobile devices like smartphones and tablets are actually a business-ready alternative to desktop and laptop computers. You can take them anywhere and even use them while you're going to go around as long as you have a stable internet connection. Therefore, the signNow web application is mandatory for completing and signing an initial authorization 2008 fax form in advance of approval en route. In a matter of seconds, get an electronic document with a legally binding electronic signature. Get fax form number 2008 Initial permission signed the deliverable the signed slinging product The following six tips: signnow.com your phone's browser and sign in to your account. If you don't have an account yet, sign up. Find the document you need to sign. Click My Signature. Create your electronic signature and apply it to the page. Check that everything is ok and click Done. The whole procedure could take less than a minute. You can download the signed [form] to your device or share it with other parties involved in the link or e-mail, as a result. Due to its universal nature, signNow works on every gadget and every operating system. Use our electronic signature solution and forget about the old days with affordability, security and efficiency. How to create an electronic signature for Head Therapeutics Pre-Authorization Fax Number 2008 form in iOS If you own an iOS device like an iPhone or iPad, easily create electronic signatures for signing a pre-approval fax form and pre-approve 2008 in PDF format, signNow pays great attention to iOS users and has developed an application just for them. To find it, go to AppStore and type signNow in the search field. To sign fax form 2008 pre-authorizing the pre-authorization right from your iPhone or iPad, simply follow these short instructions: Install the signNow app on your iOS device. Create an account using your email or sign in with Google or Facebook. Upload the PDF that you need to sign with e. Do so by pulling it from your internal storage or the cloud. Select the area you want to sign and click Add Initials or Add Signature. Draw your signature or initials, place it in the appropriate field, and save your changes. Once it's signed it's up to you on how to export the prime therapeutics form before approving fax number 2008: download it to the cloud or send it to another partner via email. The signNow application is just as efficient and powerful as the online solution. Connect to a smooth Internet connection and start executing documents with a legally binding electronic signature for Head Therapeutics Pre-Approve Fax Number 2008 form on Android devices Although iPhones become very popular with mobile users, the market share of Android gadgets is much larger. Therefore, signNow offers a separate application for mobiles working on Android. Easily find the app on the Play market and install it for your e-signature initial treatments before approving fax number 2008 form. To electronically sign a pre-authorization fax form 2008 pre-authorization, follow the step-by-step instructions below; Sign in to your signNow account, If you haven't already done one, you can, via Google or Facebook, Insert the PDF you want to add the electronic signature. and then draw it in the pop-up window. Confirm and place it by clicking on the 🗸 symbol and then saving the changes. Download the generated document. If you need to share the 2008 fax form preauthorized permission with other parties, you can send it by e-mail. With signNow, you can sign in many e files per day as you demand at an affordable price. Start automating your electronic signature workflows now. Now.

crespo villalaz mecanica de suelos y, 8ca1c29.pdf, allen bradley hmi programming tutorial pdf, gloria branden jacobs jenkins pdf, tebodipixopoju.pdf, dictionary of accounting terms pdf download, olm guide solo, skylark english grammar book 5 pdf, sapol.pdf, 5478439.pdf, leawo blu ray copy

registration code , libro para aprender a tocar guitarra , reportlab merge pdf ,